February 1998

ANDROMEDA SOFTWARE INC 699 Hampshire Road, Suite 109 Thousand Oaks, CA 91361. USA Information and Orders: 800 547 0055 Technical Questions: 805 379 4109 International Calls: 805 379 4109 Fax: 805 379 5253 Internet address: www.Andromeda.com E-mail: orders@Andromeda.com techsup@Andromeda.com

Thank you for your interest in **Andromeda Series 2 Three-D**, an Adobe Photoshop compatible plug-in. The demo filter has a fully operational interface and Preview Windows. The output (OK button) is disabled. It is also compatible with several other applications that can accept Photoshop plug-ins. To order the full product or for more information, call us or see our web site at www.andromeda.com.

## INSTALLATION OF THE THREE-D DEMO FILTER

1) Double click on "Install Series 2 Demo.exe". Click Continue.

2) If Adobe Photoshop is found on your computer, you will see a message "Adobe Photoshop was found on your system. Would you like to install the Andromeda Series 2 Demo for use with Adobe Photoshop?" Click Yes if you want to use the filter with Adobe Photoshop. If you want to install the filter for use with another host, click No.

3) If you clicked Yes, the filter will be automatically installed in Photoshop's Plug-ins Filters folder.

4) If either Photoshop isn't found on your computer or you selected No in step 2 above, you are presented with a dialog box allowing you to direct the installer to another destination folder. Use this option if you are installing the filter for use with another host. If you are unsure of where to install the filter with your non-Photoshop host, check the manual for your host program regarding where to install plug-in filters.

5) When the installation has finished, restart Photoshop. Open a color image. In the Filters menu, you will see Andromeda 3-D Demo. Once in the filter, click Preview. Then try adjusting a few of the sliders and Preview again.

If you have questions, call Andromeda Software Inc, Technical Support at (805) 379-4109 for information regarding compatibility with other host applications.

Use the HELP file within the filter for instructional information.

Wrap your image on several 3D surfaces; shift, scale, rotate the image and surface; shade the surface and the image on the surface with a movable light source; view the surface from any viewing angle and perspective ... and see an accurate preview rendering in the Preview Window within the filter. As you might expect, full resolution output has been disabled in the 3-D Demo. filter. However, we guarantee high quality anti-aliased renderings in the full product. This filter brings sophisticated, extraordinary 3D functionality conveniently close to you and in most cases provides 99% of your daily 3D requirement!

The Series 2 Three D Filter is a sophisticated filter with considerable functionality. To quickly get started using Series 2 we recommend the following:

- learn some of the fundamentals with the help of the enclosed QUICKSTART/Step-by-Step. (Print it and then refer to it.)

look at the Andromeda Art Gallery Series 2 Samples to get an idea of the Filter's functionality.
you will find Series 2 on-line HELP fairly detailed and very helpful. It attempts to overview the vast functionality possible with the Filter from simple 3-D effects to package design visualization.

Thank you for your interest in Andromeda Series Filters. Be sure to check out the stunning sample images in the Andromeda Art Gallery.

Andromeda Series Filters, Series 1 Photography Filters, Series 2 Three D Filter, Series 3 Screens Filter, Series 4 Techtures Filter, Shadow Filter and Adobe Photoshop, are trademarks of their respective companies.

Copyright © 1997-98 Andromeda Software Inc. All rights reserved.